## Java 執行環境安裝指引

此安裝指引目的是讓自動更新到 Java 執行環境 1.6.0\_10 的用戶,重新安裝交易通所支援的 Java 執行環境 1.6.0\_07,避免交易通不能正常使用。

請完成在以下章節裡的步驟:

- 卸載最新版本的 Java 執行環境
- 關閉 Java 執行環境自動更新

Java 執行環境 1.6.0\_07 下載地址:

http://www.bocionline.com/files/jre-6u7-windows-i586-p-iftw.exe

## 卸載最新版本的 Java 執行環境

以下步驟會指示如何卸載最新版本的 Java 執行環境及重新安裝交易通所支援的 Java 執行環境。

- 1. 到控制台
- 2. 點擊新增移除程式

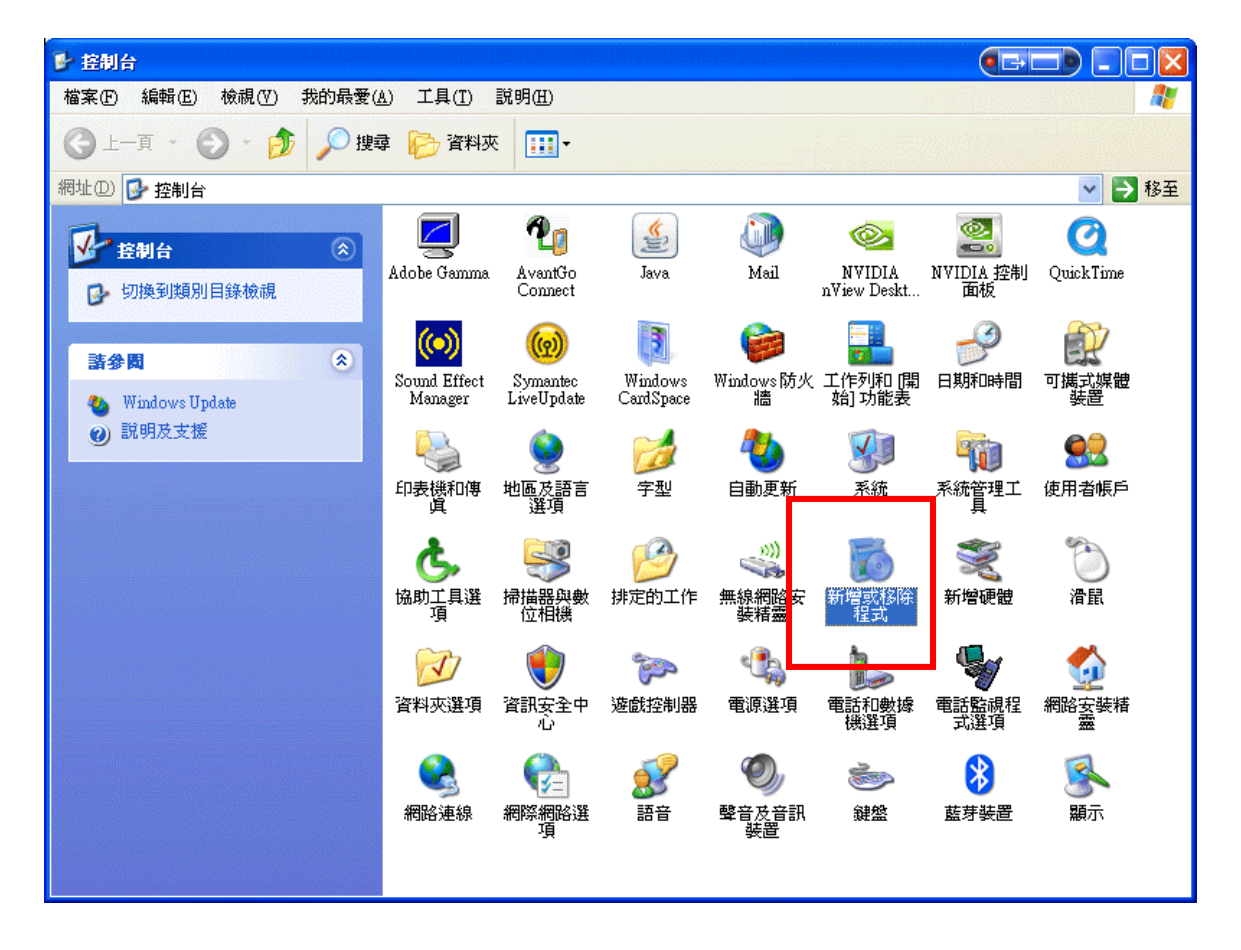

3. 卸載最新版本的 Java 執行環境

| 🐻 新增或移                    | 除程式                                                                                                    |         |               |                      |
|---------------------------|----------------------------------------------------------------------------------------------------|---------|---------------|----------------------|
|                           | 目前安装的程式:                                                                                                    | 📃 顯示更新( | D) 排序方式③: 名稱  | ~                    |
| 夏更或<br>移除<br>程式(出)        | <ul> <li>IBM Rational Software Modeler V6.0</li> </ul>                                                                                                    |         | 大小            | 688.00MB             |
| -                         | 🔥 InCD<br># Intel(R) PRO Network Adapters and Drivers                                                                                                    |         | 大小            | 7.04MB               |
| 新增<br>程式(N)               | iTunes                                                                                                    |         | 大小            | 87.62MB              |
| <b>F</b>                  | ن 22E Runtime Environment 5.0 Update 6<br>المجل المجامعة المجل المحمد المحمد المحمد المحمد المحمد المحمد المحمد المحمد المحمد المحمد المحمد المحمد المحمد |         | 大小大小          | 145.00MB<br>18.78MB  |
| していたい。<br>新増修み<br>Windovs | 19 Inter DD 10200                                                                                                    |         | 大小            | 24.39MB              |
| 元件(2)                     | Java ED > 10015 Bunnie                                                                                                    |         | 大小            | 223.00MB<br>73.85MB  |
| 設定程式                      | <u>按這裡取得支援資訊。</u><br>亜%伽約亜胍約%浸面把式,≇任 №%)。                                                                                                    |         | 已使男           | 很小                   |
| 存取反置<br>設値(C)             | عراد المربط المربط ، علي ، علي مربط ، علي مربط المربط ، علي مربط ، علي مربط ، علي مربط ، علي مربط ، علي مربط ، ع                                          |         | <del>大小</del> | 移除<br>168.00MB       |
|                           | Java(TM) 6 Update 3                                                                                                    |         | 大小            | 133.00MB             |
|                           | <ul> <li>▲ Java(TM) 6 Update 4</li> <li>▲ Java(TM) 6 Update 5</li> </ul>                                                                                  |         | 大小            | 137.00MB<br>136.00MB |
|                           | Java(TM) 6 Update 7                                                                                                    |         | 大小            | 136.00MB 🔽           |

- 4. 下載支援的 Java 執行環境 1.6.0\_07
- 5. 下載完成後,雙點擊下載檔案

| Open Fi                                                                                                    | le - Security Warning 🛛 🔀                                                                                                    |  |  |  |  |  |
|----------------------------------------------------------------------------------------------------|----------------------------------------------------------------------------------------------------|--|--|--|--|--|
| Do you want to run this file?                                                                                                    |                                                                                                    |  |  |  |  |  |
|                                                                                                    | Name: <u>ire-6u7-windows-i586-p.exe</u><br>Publisher: <u>Sun Microsystems, Inc.</u><br>Type: Application<br>From: C:\Documents and Settings\laurences\Desktop |  |  |  |  |  |
| ☑ Al <u>w</u> a                                                                                                    | ays ask before opening this file                                                                                                    |  |  |  |  |  |
| While files from the Internet can be useful, this file type can potentially harm your computer. Only run software from publishers you trust. What's the risk? |                                                                                                    |  |  |  |  |  |

- 6. 執行下載檔案
- 7. 安裝完成

## 關閉 Java 執行環境自動更新

以下步驟會指示如何關閉 Java 執行環境的自動更新,避免因自動更新而導致交易通不能正常使用。

- 1. 到控制台
- 2. 點擊 Java

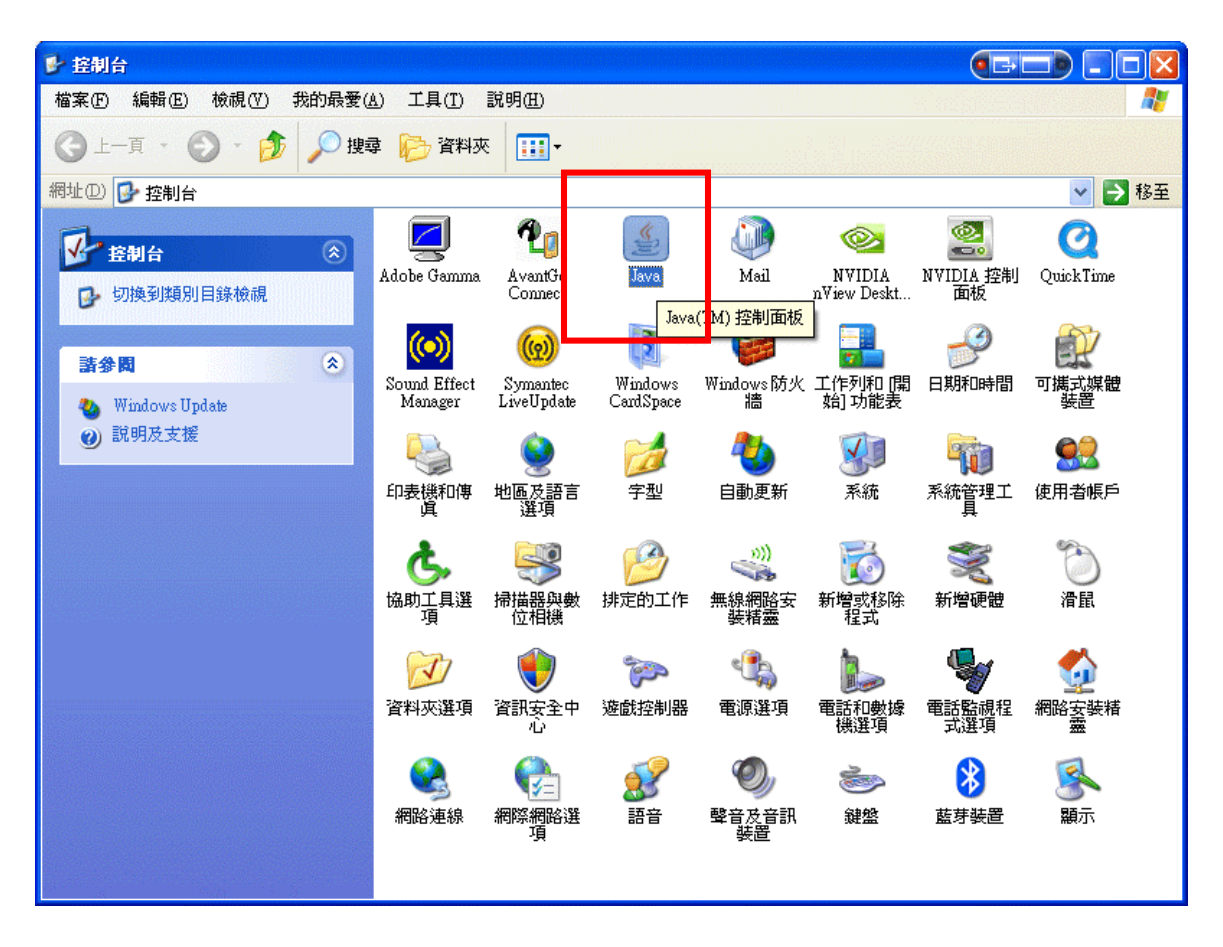

- 3. Java 控制版面彈出
- 4. 到更新標籤
- 5. 取消選取自動檢查更新

| <mark>≝ Java 控制</mark> 面板                                        |                                               |      |                   |  |  |  |  |
|------------------------------------------------------------------|-----------------------------------------------|------|-------------------|--|--|--|--|
| 一段更新 Java 安全                                                     | : 進階                                          |      |                   |  |  |  |  |
| ☐ 面新涌知 —                                                         |                                               |      |                   |  |  |  |  |
| Java Update 機制確保您擁有最新版本的 Java 平台。 以下選項可讓<br>您控制如何取得和套用更新。        |                                               |      |                   |  |  |  |  |
| 通知我:                                                             |                                               | 安裝之前 | ~                 |  |  |  |  |
| 🗋 自動檢                                                            | 查更新                                           |      | 進階( <u>D</u> )    |  |  |  |  |
| 按一下下面的'立即更新」按鈕可以檢查更新。 如果更新可用,系統<br>列中會出現一個圖示。 將游標移至圖示上可以查看更新的狀態。 |                                               |      |                   |  |  |  |  |
|                                                                  |                                               |      |                   |  |  |  |  |
|                                                                  |                                               |      |                   |  |  |  |  |
|                                                                  |                                               |      |                   |  |  |  |  |
|                                                                  |                                               |      |                   |  |  |  |  |
|                                                                  |                                               |      |                   |  |  |  |  |
| 最後一次執<br>月27日 的                                                  | 最後一次執行 Java Update 的時間是 08年11<br>月27日的下午2:21。 |      |                   |  |  |  |  |
|                                                                  |                                               | 確定   | 取消 套用( <u>A</u> ) |  |  |  |  |

| Java 更新 - 警告                                       | ×                     |
|----------------------------------------------------|-----------------------|
| 您已選擇永不檢查更新,這可能錯過將來的安全性更新。                          | 1                     |
| 我們強烈建議讓 Java 定期檢查是否有較新版本,以確保您獲得最安全、最快速的 Ja<br>每月檢查 | <u>va 榮驗。</u><br>永不檢查 |

- 6. 點擊永不檢查
- 7. 確定